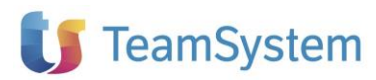

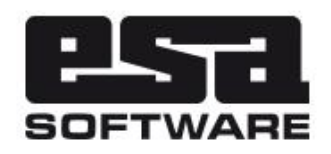

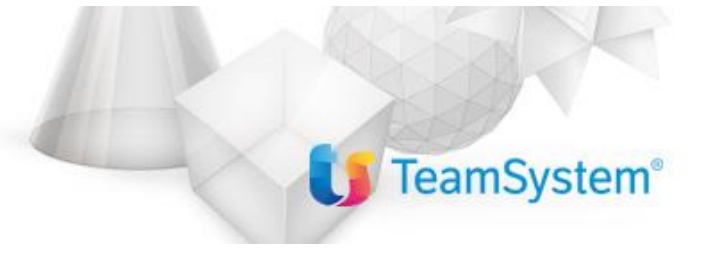

| Manuale Nuovi Tipi documento integrazione/autofattura (TD16-TD19) |                                      |  |  |  |  |
|-------------------------------------------------------------------|--------------------------------------|--|--|--|--|
| Applicativo:                                                      | E/                                   |  |  |  |  |
| Versione:                                                         | 02.19.07 (valido anche per 02.18.19) |  |  |  |  |
| Build:                                                            | 763                                  |  |  |  |  |
| Data pubblicazione:                                               | 02-07-2021                           |  |  |  |  |
| Riferimento:                                                      | Implementazioni                      |  |  |  |  |
| Classificazione:                                                  | Guida Utente                         |  |  |  |  |

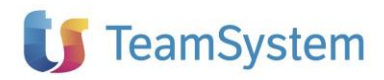

## Sommario

| SOMMARIO                                                                                                    | . 2                             |
|----------------------------------------------------------------------------------------------------|---------------------------------|
| RIFERIMENTI NORMATIVI                                                                                                    | . 3                             |
| SINTESI DEL FLUSSO OPERATIVO                                                                                                    | . 3                             |
| CONFIGURAZIONI                                                                                                    | . 4                             |
| PARAMETRI CONTABILITÀ<br>Nota per corretta numerazione della FE in caso di gestione di più registri Iva Vendite<br>CREAZIONE NUOVI TIPI DOCUMENTO E CAUSALI CONTABILI PER AUTOFATTURA<br>GESTIONE DELLE CORRISPONDENZE<br>CAUSALI CONTABILI DI FATTURE D'ACQUISTO COLLEGATE AI VARI TIPI DI AUTOFATTURA | . 4<br>. 5<br>. 5<br>. 7<br>. 7 |
| CARATTERISTICHE DEI NUOVI TIPI DOCUMENTO AUTOFATTURA                                                                                                    | . 9                             |
| NOTE DI VARIAZIONE PER TD16-19                                                                                                    | 12                              |
| ESEMPIO FLUSSO OPERATIVO: TD16 – INTEGRAZIONE FATTURA REVERSE CHARGE INTERNO .                                                                                                    | 12                              |
| ACQUISIZIONE DELLA FATTURA DI ACQUISTO IN REVERSE CHARGE INTERNO<br>ASSEGNAZIONE TIPO DOCUMENTO REVERSE CHARGE IN BASE A CODICE FORNITORE<br>INTEGRAZIONE IVA AUTOMATICA E RICALCOLO TOTALE FATTURA<br>REVERSE CHARGE MISTO<br>GENERAZIONE DEL DOCUMENTO AUTOFATTURA IN AREA VENDITE                    | 12<br>13<br>14<br>14            |

## Riferimenti normativi

Con la pubblicazione della GUIDA ALLA COMPILAZIONE DELLE FATTURE ELETTRONICHE E DELL'ESTEROMETRO, che è possibile consultare al seguente link:

https://www.agenziaentrate.gov.it/portale/documents/20143/451259/Guida\_compilazione-FE 18+12+20.pdf/e811fe3d-332d-5b51-5990-10d7e4641164

l'Agenzia delle Entrate ha fornito le indicazioni per la predisposizione dei documenti in formato elettronico, in particolare, quelli riguardanti integrazioni/autofatture relative ai seguenti casi:

- Integrazione fattura reverse charge interno (TD16)
- Integrazione/autofattura per acquisto servizi dall'estero (TD17)
- Integrazione per acquisto beni intracomunitari (TD18)
- Integrazione/autofattura per acquisto beni dall'estero (ex art. 17 C2 DPR 633/72) (TD19)

Fino al 31/12/2021, l'utilizzo di questi tipi documento rimane facoltativo, ma, a partire dal 1° gennaio 2022, il loro utilizzo diverrà obbligatorio poiché sostitutivi della comunicazione dati fatture transfrontaliere (esterometro), adempimento che non sarà più da effettuarsi proprio a partire dal 01/01/2022.

## Sintesi del flusso operativo

L'implementazione si aggancia all'attuale automatismo contabile con cui vengono generati i documenti autofattura in prima nota e consiste nel permettere la generazione del file XML tramite un opportuno tipo documento da associare alla causale contabile dell'autofattura. Il programma "Generazione invio documenti", quindi, oltre alle usuali fatture attive, sarà in grado di selezionare anche i documenti di tipo autofattura (collegati ai nuovi codici TD16-19 nella tabella delle corrispondenze).

A differenza delle usuali fatture attive, i documenti xml relativi alle autofatture/integrazioni possono essere generati **solo post contabilizzazione** della fattura di acquisto a cui sono collegati.

La generazione del documento di integrazione/autofattura può avvenire in uno dei seguenti modi:

#### • AUTOMATICO

- **Operando da ciclo passivo**: in fase di contabilizzazione delle fatture di acquisto in Reverse Charge interno o estere (intra oppure extra Ue).
- Operando da dettagli Intra: in fase di salvataggio del documento di acquisto da "Documenti dettaglio" del menu "Elenchi Intra", utilizzando una Causale Intra che prevede anche la contabilizzazione.
- SEMI AUTOMATICO

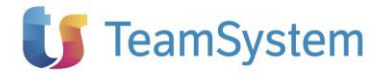

Operando direttamente in Prima Nota: al salvataggio della registrazione viene presentata la maschera di inserimento del documento collegato all'autofattura registrata in contabilità. Il documento viene precompilato sulla base delle informazioni presenti nella fattura di acquisto; nel corpo del documento viene caricata una riga per ciascuna aliquota presente nel castelletto IVA e nel tag <Descrizione> viene proposta una dicitura di default (eventualmente modificabile).

## Configurazioni

## Parametri Contabilità

Per fare in modo che la generazione automatica dell'autofattura **contabile** venga attribuita al cliente avente lo stesso codice del fornitore della fattura di acquisto, occorre non indicare nulla nel campo **Cliente fittizio** nel tab "Dati generali" dei "Parametri contabilità"; in questo modo, la generazione automatica assegna l'autofattura al cliente avente lo stesso codice del fornitore della fattura di acquisto intracomunitario (che deve essere quindi creato sia come fornitore intracomunitario che come cliente). Il meccanismo è il medesimo anche nel caso di autofattura per reverse charge interno o per fornitore extra-ue (dal momento che viene utilizzato il medesimo campo nelle contabilizzazioni automatiche della causale contabile).

| 🧟 Parametri contabilità                                                                                                    | _                 |             | × |
|----------------------------------------------------------------------------------------------------|-------------------|-------------|---|
| <u>F</u> ile <u>M</u> odifica <u>V</u> isualizza <u>I</u> nserisci Query Impostazioni griglia <u>?</u>                                                   |                   |             |   |
| ] D ■ ■ X 0   및 # <b>및                               </b>                                                                                                |                   |             |   |
| Comp. credito IVA   Altri dati (2)  <br>Dati generali   Dati per stampe bollati   Altri dati   Dati per stampe bollati (2)   Bilan                       | cio CEE           |             |   |
| Area extracontabile di default Data ultimo scarico _/_/ Data consolidamento saldi mensili Apertura selettiva conti per semplificate Non definito         |                   |             |   |
| Area contabile cambio esercizio    <br>Tipo quadratura per arrotondamenti conversioni in valuta di conto<br>Riga aggiuntiva per differenza               |                   |             |   |
| Gestione corrispettivi<br>1° giorno di chiusura Non definito 🔽 2° giorno di chiusura Non defin<br>🔽 Riporto descrizione aggiuntiva nelle righe contabili | nito 🔽            | •           |   |
| Dati per acquisti con autofattura       Cliente fitizio       Tipo registro IVA       Vendite       Registro IVA       1                                 | Serie             |             |   |
| Corrispondenze tra registri IVA<br>R.IVA.acg Titolo Prot. Tipo R. IVA Cess. <u>R.IVA c</u>                                                               | <u>ess</u> Titolo |             |   |
|                                                                                                    |                   | Þ           |   |
|                                                                                                    | 2 🕒 Visu          | alizzazione |   |

In caso di utilizzo di più registri IVA, è possibile indicare quale registro/serie utilizzare per l'autofattura ed eventualmente se deve essere recuperato in base al registro IVA della fattura di acquisto collegata.

NOTA: in caso sia stato indicato il cliente fittizio in anagrafica fornitore, verrà attribuito in modo prioritario rispetto all'impostazione dei parametri contabilità.

#### Nota per corretta numerazione della FE in caso di gestione di più registri Iva Vendite

Si ricorda che la corretta gestione della numerazione della fattura elettronica, in caso di gestione di più registri IVA Vendite, si ottiene selezionando il check nel riquadro in figura, presente nel tab "Fatturazione elettronica" dei Parametri azienda.

| 👩 Parametri azienda                                                                      |                         |                  | -          |            | × |
|------------------------------------------------------------------------------------------|-------------------------|------------------|------------|------------|---|
| <u>F</u> ile <u>M</u> odifica <u>V</u> isualizza <u>I</u> nserisci Query Im              | npostazioni griglia     |                  |            |            |   |
| ] 🗅 🏢 🖬 🗙 ດ   👯 🕮 🎇 🔍   ← າ ⇒ າ                                                          | · 🕓 🧣                   |                  |            |            |   |
| Comuni   Magazzino   Vendite   Drdini   Acquisti   S<br>Art. 62 Fatturazione elettronica | Scadenze Statistiche    | Provvigioni DiBa | Inventario | Comuni (2) | [ |
| Irasmittente     Intermediario       Causale pagamento     Intermediario                 |                         |                  |            |            |   |
| Riporta registro iva in numero doc. vendita per garantin                                 | re univocità (file xml) | 1                |            |            |   |
|                                                                                          |                         |                  |            |            |   |
|                                                                                          |                         |                  |            |            |   |

#### Creazione nuovi tipi documento e causali contabili per autofattura

La creazione del tipo documento autofattura è necessaria unicamente per produrre il file XML richiesto e si tratta di documento che non potrà essere contabilizzato, in quanto, in prima nota, il movimento contabile autofattura viene generato automaticamente a partire dalla fattura di acquisto (per le fatture che ovviamente la prevedono).

Il tipo documento che si crea dovrà avere le seguenti caratteristiche:

- Essere di tipo fattura (duplicato della 022 standard)
- Causale magazzino: non deve aggiornare i progressivi (tipo la 023 utilizzata per la fattura differita)
- Causale contabile: associare la causale contabile autofattura (ad es. AUR nel caso di reverse charge)
- Flag "Genera fattura elettronica" selezionato

| <u>F</u> ile <u>M</u> odifica <u>V</u> | isualizza Inserisci Query Impostazioni griglia <u>C</u> ollegamenti | 2                          |
|----------------------------------------|---------------------------------------------------------------------|----------------------------|
| 🗋 📰 🖩 🗙 ດ                              |                                                                     |                            |
|                                        |                                                                     | Tino documento di defaul   |
| Codice JU22-                           | Eathers divendits                                                   | Agg.to automatico          |
|                                        |                                                                     |                            |
| Fipo rattura Fattu                     | If a immediata Doc. abituale   Cliente                              |                            |
| Flusso documenti JDV2                  | Flusso doc. vendita standard Flusso sospesi (DV3 (Flu               | sso doc. vendite sospeso   |
| statu                                  |                                                                     |                            |
| Generale Parametri                     | Prezzi Abilitaz./Controlli INTRA Varianti Doc. evasione Doc. or     | igine                      |
|                                        |                                                                     |                            |
| Causale di magazzin                    |                                                                     | ✓ Causale non modificabile |
| Tipo Controparte                       | Cliente                                                             | j Lancellaz, rapida righe  |
| Deposito contropart                    |                                                                     |                            |
| Causale contabile                      | AUR Autofattura reverse charge                                      | Num. reg. IVA              |
| Richieste                              | Lotti e Matricole                                                   |                            |
| Richiesta data doc.                    | Obbligatorio 🗸 🗹 Gestione lotti                                     | ✓ Stampa lotti             |
| Richiesta num. doc                     | Automatico obbligatorio                                             | i lotti<br>tura lotti      |
| Richiesta num. prot.                   | No Prop. autom. lotti                                               | No proposta                |
| Serie documento                        | Gestione matrico                                                    | le 🔽 Stampa matricole      |
| Selle documento                        | Controllo numerazione donnia                                        | matricole                  |
|                                        | Consenti buchi di numerazione                                       | No proposta                |
| L                                      | The anon mana                                                       |                            |
| Lonto Lavoro                           | Newsle                                                              |                            |
| Tipo documento                         |                                                                     |                            |
| i ipo conto lavoro                     |                                                                     |                            |
| <u>Larico produzione</u>               |                                                                     |                            |
|                                        |                                                                     |                            |
| Gruppo e-mail                          |                                                                     |                            |
|                                        | , ,                                                                 |                            |

Poiché l'automatismo di generazione del documento autofattura ha origine in prima nota, il tipo documento viene agganciato a partire dalla causale contabile di Prima nota, pertanto <u>occorre che **non** vi siano più tipi</u> <u>documento collegati alla medesima causale contabile, ossia che la corrispondenza sia **biunivoca** (esempio: a fronte di AUR in PN, dovrà esistere solo un tipo documento a cui è agganciata).</u>

Le causali autofattura standard fornite in prima nota sono le seguenti:

- AUR: Autofattura reverse charge collegata alla causale FAH per gli acquisti in reverse charge
- AUI: Autofattura intra (beni) collegata alla causale FAI per gli acquisti Intra

Ad esse si potranno collegare, ad esempio, i seguenti **nuovi tipi documento**, che saranno stati preventivamente codificati, così come descritto sopra:

- 022-AUR Tipo documento per autofattura d'integrazione Reverse charge interno
- 022-AUI Tipo documento per autofattura d'integrazione Acquisti Intra (beni)

Per quanto riguarda l'autofattura Intra, poiché, nel caso di servizi, occorre associare il codice TD17, sarà opportuno, replicare la causale AUI in modo da differenziare le diverse tipologie di fattura; a titolo di esempio, potremmo creare la seguente nuova causale contabile:

• AUS – Autofattura (servizi sia intra che extra-ue), da associare al tipo doc. 022-AUS

Anche per gli **acquisti da fornitori extra-ue**, occorre utilizzare due distinte causali contabili, dal momento che per l'acquisto di servizi viene richiesto il tipo documento TD17 (che vale anche per i servizi intra), mentre per l'acquisto di beni, il TD19; sempre a titolo di esempio, potremmo utilizzare:

- AUS Autofattura (servizi sia intra che extra-ue), da associare al tipo doc. 022-AUS
- ABE Autofattura beni extra-ue, da associare al tipo doc. 022-ABE

Per ciascuna causale contabile autofattura che si deve gestire, dovrà essere creato il corrispondente tipo documento; nella seguente immagine, si evidenzia la corrispondenza fra i tipi documento e le causali contabili:

| Tipo doc. | Des. Tipo doc.                | Cau.cont. | Cau.mag. | Gruppo doc. |
|-----------|-------------------------------|-----------|----------|-------------|
| 022-ABE   | AUTOFATT BENI EXTRA-UE (TD19) | ABE       | 023      | FAV         |
| 022-AUI   | AUTOFATT INTRA BENI (TD18)    | AUI       | 023      | FAV         |
| 022-AUR   | AUTOFATT REV.CHARGE (TD16)    | AUR       | 023      | FAV         |
| 022-AUS   | AUTOFATT SERV ESTERO (TD17)   | AUS       | 023      | FAV         |

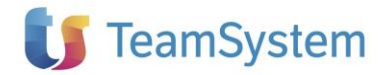

#### AVVERTENZA!

I tipi documento "autofattura" che vengono configurati, **non possono essere contabilizzati**, dal momento che le registrazioni di prima nota relative all'autofattura e al giroconto di storno IVA vengono generate esclusivamente tramite automatismo contabile.

Su questi tipi di documento compare la dicitura rossa: "Autofattura/integrazione collegata a Prima Nota".

Qualora il documento sia già stato inviato a Sdl viene inibita la modifica e la dicitura diviene: "Autofattura/integrazione collegata a Prima Nota inviata".

Nel caso in cui l'utente inserisca il documento autofattura in modo autonomo dal programma documento unico, al salvataggio viene riportata la dicitura rossa: "Autofattura/integrazione (Prima Nota da registrare manualmente)". Il movimento contabile caricato manualmente dall'utente non avrà modo di risultare "collegato" al documento in area vendite.

### Gestione delle corrispondenze

Ai nuovi tipi documento creati, si andranno quindi ad abbinare i codici documento SdI nella tabella delle corrispondenze attive:

| <u>File M</u> odifica <u>V</u> i | sualizza _Inserisci Query Impostazio                                               | oni griglia                                                               | 2                                                         |  |  |
|----------------------------------|------------------------------------------------------------------------------------|---------------------------------------------------------------------------|-----------------------------------------------------------|--|--|
| Settore PA                       | SDI - Standard                                                                     |                                                                           |                                                           |  |  |
| Tipo codifica Tipo[              | Documento Tipologia docur                                                          | nento                                                                     |                                                           |  |  |
| Codifiche                        | ,                                                                                  |                                                                           | Recupera<br>codifiche                                     |  |  |
| Cod. Gestionale                  | Des. Codifica gestionale                                                           | Cod. Codifica                                                             | Des. Codifica settore                                     |  |  |
| - 022                            | FATTURA IMMEDIATA                                                                  | fattura                                                                   |                                                           |  |  |
| 022-ABE                          | AUTOFATT BENI EXTRA-UE (TD19) TD19 integrazione/autofattura per acquisto di beni e |                                                                           |                                                           |  |  |
| 022-AUI                          | AUTOFATT INTBA BENI (TD18) TD18 integrazione per acquisto di beni intracomunitar   |                                                                           |                                                           |  |  |
| 022-AUR                          | AUTOFATT REV.CHARGE (TD16)                                                         | TOFATT REV.CHARGE (TD16) TD16 integrazione fattura reverse charge interno |                                                           |  |  |
| 022-AUS                          | AUTOFATT SERV ESTERO (TD17)                                                        | TD17                                                                      | integrazione/autofattura per acquisto servizi dall'estero |  |  |
| 023                              | FATTURA DIFFERITA                                                                  | TUUT                                                                      | fattura                                                   |  |  |
| 025                              | NOTA ACC. RESO CLIENTE                                                             | TD04                                                                      | nota di credito                                           |  |  |
| 029                              | FATTURA ACCOMPAGNATORIA                                                            |                                                                           |                                                           |  |  |
| 031                              | NOTA ACC. DIFF. RESO CLIENTE                                                       |                                                                           |                                                           |  |  |
| 090                              | FATTURA DI ACQUISTO                                                                |                                                                           |                                                           |  |  |
| 090-R                            | FATTURA DI ACQUISTO REV CHARGE                                                     |                                                                           |                                                           |  |  |
| 092                              | FATTURA DIFFERITA ACQUISTO                                                         |                                                                           |                                                           |  |  |
| 093                              | NOTA ACC. RESO FORNITORE                                                           |                                                                           |                                                           |  |  |
| 099                              | FATTURA DI ACQUISTO CESPITI                                                        |                                                                           |                                                           |  |  |
|                                  | FATTURA PRO-FORMA DI VENDITA                                                       |                                                                           |                                                           |  |  |

In questo modo, i documenti autofattura potranno essere presi in carico dal programma di "Generazione invio documenti".

## Causali contabili di fatture d'acquisto collegate ai vari tipi di autofattura

Per gestire in maniera corretta l'invio a SdI dei documenti autofattura/integrazione collegati agli acquisti in reverse charge, intra o extra-ue, occorre fare in modo che per ciascuna tipologia di acquisto venga predisposta una determinata causale contabile, dal momento che è proprio a partire dalla causale contabile con cui si registra l'acquisto che vengono poi generati i movimenti contabili di autofattura e giroconto IVA.

Nella seguente immagine, alla causale "FAH – Fattura di acquisto reverse charge interno", risulta collegata, nel tab "Contabilizz. automatiche", la causale autofattura AUR per cui si è creato il tipo

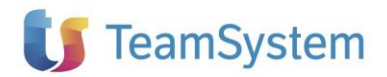

documento 022-AUR, inserito nelle corrispondenze attive per generare il file xml con tipo documento TD16:

| 🧃 Causali contab             | pili                          |           |               |                       |         |                               |                     |               | -          |        | $\times$ |
|------------------------------|-------------------------------|-----------|---------------|-----------------------|---------|-------------------------------|---------------------|---------------|------------|--------|----------|
| <u>File</u> <u>M</u> odifica | <u>V</u> isualizza <u>I</u> r | serisci   | Query         | Impostazioni gr       | iglia   | <u>C</u> ollegamenti <u>?</u> |                     |               |            |        |          |
| 🗋 🗅 📑 🖬 🗙 (                  | ត 🕅 🎆 🖷 🌹                     | 🕈 🔍 🛛     | ⇔ • ⇒         | - 🕓 💡                 |         |                               |                     |               |            |        |          |
| 🛅 Dati agg. COG              | ES Causali cont.              |           |               |                       |         |                               |                     |               |            |        |          |
| Modello                      | STD SI                        | tandard   |               |                       |         |                               |                     |               |            |        |          |
| Codice                       | FAH Fattur                    | a acquist | o rev.charg   | ge                    |         | Tipo                          | Contabile           | -             |            |        |          |
| Descrizione bollati          | Inversione con                | tabile    |               |                       |         | Tipo agg. saldi cont.         | Dare/Avere          | -             |            |        |          |
| ipo movimento                | Contabile/IVA                 |           |               | •                     |         | Stato                         |                     |               |            |        |          |
| Controllo quadratura         | Si, Non blocca                | ante      |               | •                     |         | 🔲 Registrazione storica       |                     |               |            |        |          |
| Riga arrotondamenti          | Impost. param.                | COGE      | •             |                       |         | Giroconti liquidazioni        | iva                 |               |            |        |          |
| Obsoleto dal                 | _/_/                          |           |               |                       |         | 🔽 Agg.to automatico           |                     |               |            |        |          |
|                              |                               |           |               |                       |         | Le u Le i                     | le i                | (             |            |        |          |
| Dati IVA   Rich. Pri         | ma Nota   Dati                | collegam  | ienti   Parti | ite/Scadenze/Bar      | IK LINK | Conti da prop.   Conti ar     | .nm.   Descr. lingi | Ja (Contab. a | sutomatici | ne     | 1        |
| -Eatture INTB∆               |                               |           |               |                       |         |                               |                     |               |            |        |          |
| Codice causale aut           | tofattura                     | ALIB      | Autofattu     | ra reverse charge     | 1       |                               |                     |               | -          |        |          |
| Serie documento a            | utofattura                    | BVC       |               | a to to to to that go |         |                               |                     |               |            |        |          |
| Codice causale dire          | aconto                        | GBB       | Girconto :    | storno IVA rev cha    | ine.    |                               |                     |               | -          |        |          |
|                              |                               | Janua     | Janconto      |                       |         |                               |                     |               |            |        |          |
| Rilevazione contrib          | uto Enasarco/In               | ps        |               |                       |         |                               |                     |               |            |        |          |
| Calcolo dati rite            | nuta e contributo             | ) Enasaro | co/inps       |                       |         |                               |                     |               |            |        |          |
| Calcolo automa               | itico dati ritenuta           | e contrib | iuto Enasai   | rco/Inps in prima l   | lota    |                               |                     |               | _          |        |          |
| Caus. contr. prev. o         | c/percipiente                 |           | <u> </u>      |                       |         |                               |                     |               |            |        |          |
| Caus. contr. prev. o         | c/azienda                     |           | J             |                       |         |                               |                     |               |            |        |          |
| Rilevazione giroc            | onto fatture scor             | itrini —  |               |                       |         |                               |                     |               |            |        |          |
| L Genera girocon             | ito automatico a              | storno    |               |                       |         |                               |                     |               | _          |        |          |
| Codice causale gird          | oconto                        |           | ļ             |                       |         |                               |                     |               |            |        |          |
| Registrazioni Iva pe         | er cassa                      |           |               |                       |         |                               |                     |               | _          |        |          |
| Caus. rilevazione I          | <u>va indetraibile</u>        |           |               |                       |         |                               |                     |               |            |        |          |
|                              |                               |           |               |                       |         |                               |                     |               |            |        |          |
|                              |                               |           |               |                       |         |                               |                     |               |            |        |          |
|                              |                               |           |               |                       |         |                               |                     |               |            |        |          |
|                              |                               |           |               |                       |         |                               |                     |               |            |        |          |
|                              |                               |           |               |                       |         |                               | LE6                 | ES L AGYO02   | /I≣3 Mo    | difica |          |

Nella seguente tabella si riepiloga la correlazione fra causali contabili relative agli acquisti con integrazione/autofattura (registro acquisti) e le causali contabili/tipi documento autofattura (registro vendite):

| Tipo autoffatt./integraz.                                                    | Causale<br>contabile<br>Fatt. Acq. | Causale<br>Contabile<br>autofattura | Tipo documento<br>autofatt (vendite) | Documento<br>SDI |
|------------------------------------------------------------------------------|------------------------------------|-------------------------------------|--------------------------------------|------------------|
| Integrazione fattura <b>reverse charge</b><br><b>interno</b> (TD16)          | FAH                                | AUR                                 | 022-AUR                              | TD16             |
| Integrazione/autofattura per acquisto <b>servizi dall'estero</b> (TD17)      | FSE                                | AUS                                 | 022-AUS                              | TD17             |
| Integrazione per acquisto <b>beni</b><br>intracomunitari (TD18)              | FAI                                | AUI                                 | 022-AUI                              | TD18             |
| Integrazione/autofattura per<br>acquisto <b>beni dall'estero (ex art. 17</b> | FAX                                | ABE                                 | 022-ABE                              | TD19             |
| C2 DPR 633/72) - (TD19)                                                      |                                    |                                     |                                      |                  |

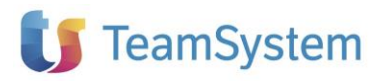

## Caratteristiche dei nuovi tipi documento autofattura

Il tipo documento autofattura, che viene utilizzato per produrre i file XML TD16-19 da inviare a SDI e che è abbinato alla causale contabile "autofattura", va creato come documento di vendita e deve soddisfare quanto previsto nelle specifiche tecniche relative alla generazione del file XML da inviare a SDI:

 Campo cedente/prestatore: dati del C/P che ha emesso la fattura in reverse charge/intra/estera;
 Per soddisfare questo requisito, sul tab "Altri dati" del tipo documento è stato aggiunto il campo "Anagrafica Cedente", che sarà valorizzato con l'anagrafica del Fornitore che ha emesso fattura acquisto (il soggetto deve essere registrato con lo stesso codice anche come cliente):

| Documento                     | unico ven       | dite                  |               |                   |                         |          |                    |              |                     | -       |            | >   |
|-------------------------------|-----------------|-----------------------|---------------|-------------------|-------------------------|----------|--------------------|--------------|---------------------|---------|------------|-----|
| <u>F</u> ile <u>M</u> odifica | <u>V</u> isuali | zza <u>I</u> nserisci | Query         | <u>S</u> trumenti | Impostazioni <u>g</u> i | iglia    | <u>C</u> ollegamer | iti <u>?</u> |                     |         |            |     |
| - <b>6</b> ⊜∣∎                | a   🎀 🕯         | II 🐘 🔍 🛛 🕻            | . 🗠 📔         | 8                 |                         |          |                    |              |                     |         |            |     |
| Dati Coges I                  | Doc. unico/     | Mag. 🚡 Stam           | npa Etichel   | tte barcode m     | ovimenti 🔚 Des          | rizioni  | documenti 🔒        | Tot          | ali documento       |         |            |     |
| 1 000 414                     | AUTOEA          |                       | 7             | N                 | 00.000.00001            | o F      | Autofa             | tura/        | Integrazione colleg | ata a P | rima Nota  | a   |
|                               |                 |                       | (<br>         | - DAU             | ic.j2370672021          | ura j    | Deservite Lo       | . doc.       |                     |         | 7)4        | 01  |
| inte jauruu.                  | : JAZI          | enda Agyo ricez       | ione (com     | e PAJ             |                         |          | Deposito [U        | JU           | Deposito principale |         |            |     |
| irizzo  Via Drag              | hi, 39 - 479    | 124 RIMINI ·          | HN            |                   |                         |          |                    |              |                     |         |            |     |
| Datidoc.                      | Controp.        | <u>3</u> Testata 🚺 🗛  | ltri dati 🛛 🛛 | Bighe Z 1         | fotali <u>8</u> INTRA   | 9 Riferi | n.                 |              |                     |         | Evasione   | spe |
| Commessa maq.                 |                 |                       |               |                   |                         |          |                    |              |                     |         |            | -   |
| Coges                         | 1               |                       |               |                   |                         |          |                    |              |                     |         |            | -   |
| -<br>Bitenuta / Cass          | _,              | a / INPS              |               |                   |                         |          |                    |              |                     |         |            |     |
| ipo trattamento               | ritenute        | No ritenuta           |               |                   |                         |          | -                  |              |                     |         |            |     |
| Succela vitamenta             |                 | [                     |               |                   |                         | _        | _                  |              |                     |         |            |     |
| zausalo interiuta             | 1               | 1                     |               |                   |                         |          |                    |              |                     |         |            |     |
|                               |                 |                       |               |                   |                         |          |                    |              |                     |         |            |     |
| Anagrafica Cede               | nte             | 000002                | Rossi         | Mario             |                         |          |                    |              |                     |         |            |     |
|                               |                 |                       | Corso         | Italia, 100 00    | 0100 ROMA-RM            |          |                    |              |                     |         |            |     |
| ) ata riferim, fattu          | ra              | _/_/                  | Num.          | doc. riferim. fa  | ittura                  |          |                    |              | 1                   |         |            |     |
|                               |                 |                       |               |                   |                         |          |                    |              |                     |         |            |     |
|                               |                 |                       |               |                   |                         |          |                    |              |                     |         |            |     |
|                               |                 |                       |               |                   |                         |          |                    |              |                     |         |            |     |
|                               |                 |                       |               |                   |                         |          |                    |              |                     |         |            |     |
|                               |                 |                       |               |                   | Totala qua              | ntit h   |                    | T_           | tala dagumenta      | Total   |            | _   |
| agamento 🔀                    | )N Con          | anti                  |               |                   |                         | .00000   | 6                  | 10           | 1.220.00            | TUCA    | e a payaie | 0.0 |
|                               |                 | Visuali               | zza Totali    | Valuta Conto      | 1                       |          | e,                 |              | 1.220.00            |         |            | 01  |
|                               |                 | VISUAII               | 22a i Uldii   | valuta CUNIU      |                         |          | 6)                 |              | 1.220,00            |         |            | 5,0 |
|                               |                 |                       |               |                   |                         |          |                    |              |                     |         |            |     |
|                               |                 |                       |               |                   |                         |          |                    |              |                     |         |            |     |

AVVERTENZA: il campo "Anagrafica cedente" viene abilitato solo se il tipo documento è collegato ad una causale contabile di tipo autofattura (Tipo gestione IVA = Autofattura).

- Nel campo regime fiscale del cedente prestatore sarà indicato "RF18 Altro".
- Campo cessionario/committente: dati del C/C che effettua l'integrazione;

Il campo cliente viene impostato automaticamente con l'anagrafica azienda, che dovrà essere caricata anche come anagrafica cliente e contenere le informazioni relative all'identificativo destinatario:

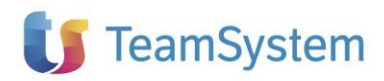

| 🔕 Altri dati collegata con Clienti/Fornitori                                                                                                    | _             |          | × |
|----------------------------------------------------------------------------------------------------|---------------|----------|---|
| <u>File M</u> odifica <u>V</u> isualizza <u>I</u> nserisci <u>?</u>                                                                                                    |               |          |   |
| ] + C   ב   ב   ב ( C   ב   ב   ב   ב   ב   ב   ב   ב   ב                                                                                                    |               |          |   |
| Tipo Cliente 💌                                                                                                    |               |          |   |
| Codice AGY001 Azienda Agyo invio                                                                                                    |               |          |   |
| Gruppo                                                                                                    |               |          |   |
| Stato                                                                                                    |               |          |   |
| number can be care to the state of the state of the state |               |          |   |
| Black List   Allegati IVA   Com. 3000 euro +attura Elettronica   Split payment   Gest. spese acc./trasp.  <br>Pubblica amorinistrazione                                                                                                    |               |          |   |
| Codice IPA Data inizio 7.7                                                                                                    |               |          |   |
|                                                                                                    |               |          | _ |
|                                                                                                    |               | 01.10001 |   |
| Modalità invio   Fattura Elettronica SDI 🔽 lo destinatario   MSUXUR I Data                                                                                                    | a inizio [U17 | 0172021  | - |
| Selezionare "Fattura elettronica SDI" per inviare le FE a norma di legge PEU e-mail                                                                                                    |               |          |   |
| Parametri                                                                                                    |               |          | _ |
| Tipo formato xml Standard 💌                                                                                                    |               |          |   |
|                                                                                                    |               |          |   |
| Riferimento amm.                                                                                                    |               |          |   |
| 🔲 Invia email di cortesia                                                                                                    |               |          |   |
|                                                                                                    |               |          |   |
|                                                                                                    |               |          |   |
|                                                                                                    |               |          |   |
| Riferimento amministrazione del cedente/prestatore ai fini amministrativo-contabili F6 F8 AGYO                                                                                                    | 001 🖹 Ma      | odifica  |   |

il codice SDI (Id destinatario) da indicare sarà: **M5UXCR1** (in alternativa potrà essere anche indicato il codice SDI generico valido per operatori residenti: 0000000 o esteri: XXXXXX).

- Campo 2.1.1.3 <Data> della sezione "Dati Generali" del file della fattura elettronica deve essere riportata la data di ricezione della fattura di acquisto, viene quindi riportata la Data Registrazione del movimento contabile reverse charge interno, intra, autofattura extra cee, ...)
- 2.1.1.4 Numero: consigliabile adoperare una numerazione progressiva ad hoc. Viene riportato il Num. Doc. (reg. vendite) presente nel movimento contabile dell'autofattura.

Per attribuire un sezionale ad hoc alla registrazione contabile dell'autofattura, occorre indicare la serie documento autofattura nel campo apposito situato nel tab "Contab. Automatiche" della causale contabile relativa al documento di acquisto a partire dal quale viene generata l'autofattura:

| ts | TeamSystem   |
|----|--------------|
|    | realineyeren |

| 🧃 Causali contabi             | ili richiamata da Prima Nota                                                                                     | -         |            | ×    |
|-------------------------------|----------------------------------------------------------------------------------------------------|-----------|------------|------|
| <u>F</u> ile <u>M</u> odifica | <u>V</u> isualizza <u>I</u> nserisci Query Impostazioni griglia <u>C</u> ollegamenti <u>?</u>                    |           |            |      |
| <i>⊷</i> D <b></b>            | X Ω 開棚開覧 ← - → - <mark>3</mark> ?                                                                                |           |            |      |
| 📄 🛅 Dati agg. COGE            | S Causali cont.                                                                                                  |           |            |      |
| Modello                       | STD Standard                                                                                                    |           |            |      |
| Codice                        | FAH Fattura acquisto rev.charge Tipo Contabile -                                                                 |           |            |      |
| Descrizione bollati           | Inversione contabile Tipo agg. saldi cont. Dare/Avere 💌                                                          |           |            |      |
| Tipo movimento                | Contabile/IVA                                                                                                    |           |            |      |
| Controllo quadratura          | Si, Non bloccante                                                                                                |           |            |      |
| Riga arrotondamenti           | Impost. param. COGE 🗨 🗌 🗌                                                                                        |           |            |      |
| Obsoleto dal                  | Agg.to automatico                                                                                                |           |            |      |
| Dati IVA Bich Prin            | na Nota   Dati collegamenti   Patrite/Scadenze/Bank Link   Conti da pron   Conti amm   Descr. lingua   Contab. a | utomatich | el         |      |
| boarring more man             |                                                                                                    |           |            |      |
| Fatture INTRA                 |                                                                                                    |           |            |      |
| Codice causale auto           | AUR Autofattura reverse charge                                                                                   |           |            |      |
| Serie documento au            | tofattura RVC                                                                                                    |           |            |      |
| Codice causale giro           | conto GRR Girconto storno IVA rev.charge                                                                         |           |            |      |
| Rilevazione contribu          | to Enasarco/Inps                                                                                                 |           |            |      |
| 🗖 Calcolo dati riten          | iuta e contributo Enasarco/Inps                                                                                  |           |            |      |
| Calcolo automat               | ico dati ritenuta e contributo Enasarco/Inps in prima Nota                                                       |           |            |      |
| Caus, contr. prev. c.         | /percipiente                                                                                                    |           |            |      |
| Caus. contr. prev. c.         | /azienda                                                                                                    |           |            |      |
| Rilevazione giroco            | nto fatture scontrini                                                                                            |           |            |      |
| 🗖 🗖 Genera girocont           | o automatico a storno                                                                                            |           |            |      |
| Codice causale giro           | conto                                                                                                    |           |            |      |
| – Registrazioni Iva pe        | 1 Cassa                                                                                                    |           |            |      |
| Caus, rilevazione Iv          | ra indetraibile                                                                                                  |           |            |      |
|                               |                                                                                                    |           |            |      |
|                               |                                                                                                    |           |            |      |
|                               |                                                                                                    |           |            |      |
|                               | F6 F8 AGY002                                                                                                    | 🗋 Visu    | alizzazion | e // |

• Indicazione nel campo 2.1.6 degli estremi della fattura di riferimento o dell'IdSdi attribuito alla stessa dal Sistema di interscambio, quando disponibile. In E/ viene riportato il Nr.doc. riferim. fattura e Data Rif. della registrazione della fattura di acquisto (di tipo reverse charge interno, intra o extra UE).

L'Id-Sdi, attualmente disponibile solo per le fatture reverse charge interno, non essendo ancora riportato sui registri IVA, sarà considerato in prossime implementazioni.

| 💈 Documento unico vendite richiamata da Prima Nota                                                                 |                                 | – 🗆 ×             |
|----------------------------------------------------------------------------------------------------|---------------------------------|-------------------|
| <u>File M</u> odifica <u>V</u> isualizza <u>I</u> nserisci Query <u>S</u> trumenti Impostazioni griglia <u>C</u> o | ollegamenti <u>?</u>            |                   |
| ↩ 吾 🕾    🖶 🖬 🗙 ၵ   🋼 🛲 🛼 🔍   ← ▾ ⇒ ▾   🕓 ⇔   💡                                                                     |                                 |                   |
| 🚡 Dati Coges Doc. unico/Mag. 🛅 Stampa Etichette barcode movimenti 🛅 Descrizioni doc                                | cumenti 🚡 Totali documento      |                   |
|                                                                                                    | Autofattura/Integrazione colle  | gata a Prima Nota |
| ipo doc. 022-AUI - AUTOFATT INTRA TD17 Data doc. 23/06/2021 Ora 14:4                                               | 45 Num. doc. 2                  | / AUT             |
| liente AGYOO2 Azienda Agyo ricezione De                                                                            | eposito 000 Deposito principale |                   |
| ndirizzo Via Draghi, 39 47924 RIMINI · RN                                                                          |                                 |                   |
| 1 Dati doc.   2 Controp.   3 Testata 4 Altri dati   6 Righe   7 Totali 8 INTRA   9 Riferim.                        | ]                               |                   |
| Commessa mag                                                                                                    |                                 |                   |
| Coges                                                                                                    |                                 |                   |
| - Ritenuta / Cassa previdenza / INPS                                                                               |                                 |                   |
| Tipo trattamento ritenute No ritenuta                                                                              |                                 |                   |
| Causale ritenuta                                                                                                   |                                 |                   |
|                                                                                                    |                                 |                   |
| Annual Contractor Contractor                                                                                       |                                 |                   |
| Anagranca Ledente JUUUUU2  Hossi Mano                                                                              |                                 |                   |
| Data (farim fathura 10/00/2021 Num dog (farim fathura 507                                                          | 1                               |                   |
|                                                                                                    | '                               |                   |
|                                                                                                    |                                 |                   |
|                                                                                                    |                                 |                   |
|                                                                                                    |                                 |                   |
|                                                                                                    |                                 |                   |
| Pagamento CON Contanti                                                                                             | Totale documento                | Totale a pagare   |
| - , , , <u> </u>                                                                                                   | € 1.220,00 J                    | 0,00              |
| Visualizza Totali ⊻aluta Conto                                                                                     | € 1.220,00                      | 0,00              |
|                                                                                                    |                                 |                   |
| lumero documento di riferimento note variazione                                                                    | F6 F8 AGYOD                     | 12 🗟 Modifica     |

🔰 TeamSystem

• Nel **Dettaglio Linee** vengono create righe forfait con indicazione dell'imponibile presente nella fattura inviata dal C/P e della relativa imposta calcolata dal C/C (In caso di aliquote diversificate, si compilerà il documento con i singoli imponibili e le singole imposte).

## I dati di riepilogo sono quelli del castelletto iva presente nella registrazione contabile in prima nota dell'autofattura.

La descrizione riga o le descrizioni righe (in caso di più aliquote) sarà la seguente:

• Riga imponibile per IVA xx %

La descrizione potrà essere eventualmente personalizzata dall'utente.

## Note di variazione per TD16-19

Nel caso di emissione di documenti di integrazione/autofattura che rettificano precedenti documenti (come le note credito) **NON** deve essere utilizzata la tipologia documento TD04, bensì dovranno, tassativamente, essere utilizzate le stesse tipologie documento (TD16, TD17, TD18 e TD19), ma indicando i valori di imponibile e imposta con segno negativo.

# Esempio flusso operativo: TD16 – Integrazione fattura reverse charge interno

Viene ora mostrato un esempio riferito alla gestione della fattura di acquisto in reverse charge interno, con evidenza dei passaggi operativi; in modo analogo si gestiscono gli altri tipi documento TD17-19, inerenti agli acquisti di servizi dall'estero e beni da paesi comunitari o extra-UE.

## Acquisizione della fattura di acquisto in reverse charge interno

Nel caso in cui la fattura di acquisto in reverse charge sia emessa da ente o società italiana, può venire acquisita in E/ in formato elettronico tramite i programmi:

- Elaborazione fatture ricevute, se si opera dal ciclo passivo
- Elaborazione fatture ricevute PN, se si opera direttamente da Prima Nota

In entrambi i casi, potrebbe essere opportuno far proporre direttamente il tipo documento o la causale contabile configurati per operare in reverse charge in base al fornitore, così come mostrato nell'immagine seguente:

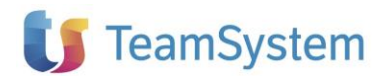

#### IMPLEMENTAZIONI

| trumenti <u>U</u> tilità <u>D</u> ati <u>?</u>                   |                                                                             |                                |                                |                                                    |                                       |
|------------------------------------------------------------------|-----------------------------------------------------------------------------|--------------------------------|--------------------------------|----------------------------------------------------|---------------------------------------|
| - A 😂 🕸 X 🗟 🖸 🚸 🗟 🖬                                              | 5 1 注意 🗰 📑 👔                                                                | Elaborazione fatture ricevut   | te                             |                                                    | - 🗆 ×                                 |
|                                                                  | -                                                                           |                                | 1                              |                                                    |                                       |
| stione                                                           |                                                                             | I → I 및 @ 및 @   O              | 💡 Esecuzione Immediata 🕞       |                                                    |                                       |
|                                                                  | Corrisp. fatt. el. Corrisp. fatt. el.<br>passiva azie passiva com           | Parametri Parametri aggiuntivi |                                |                                                    |                                       |
|                                                                  |                                                                             | Flusso Fattura B2B 💌 Pr        | eriodo Ultimi 7 giorni 💌 Su Da | ata ricezione 💌 Da 📝 🖉 🖌 🗸 🗸                       | Da importare Bicevi fatture           |
|                                                                  |                                                                             | Includi fatture controllate    | ,,                             | - Uffici di TS Digital                             |                                       |
| ,                                                                |                                                                             |                                |                                | Sede principale                                    | - Refresh                             |
| zquisto                                                          |                                                                             |                                |                                | ,                                                  |                                       |
|                                                                  |                                                                             | ► 17/06/2021 71/B2B/1          | 17/06/2021 Upplini Daniele     | Sede destinazione Importata Lon<br>Sede principale | rolata Id Sdi ID<br>316429036631 TD01 |
| ordini                                                           | Conico fatt el parrico aziondali                                            |                                |                                |                                                    |                                       |
| 2 Documento Acquisti                                             |                                                                             | -                              |                                |                                                    |                                       |
| <u>File M</u> odifica <u>V</u> isualizza <u>I</u> nserisci Query | <u>S</u> trumenti Impostazioni griglia <u>C</u> ollegamenti <u>?</u>        |                                |                                |                                                    |                                       |
| '   🗸 🗗 🕾   🖬 🐺 🛲 陳 🔍 🕓 🗁                                        | 8                                                                           |                                |                                |                                                    |                                       |
| 📗 🚡 Descrizioni documenti 🚡 Totali documento a                   | cquisti 🚡 Dati Coges Doc. unico/Mag. 🚡 Stampa Etichette barcode movimenti 🗌 |                                |                                |                                                    |                                       |
|                                                                  |                                                                             |                                |                                |                                                    |                                       |
| Femilere AGV001 Arianda Agua invia                               | Descrite Data doe 17706/2021 Ora 1000 Walk doe 177926/1                     |                                |                                |                                                    |                                       |
| Inferience Part Coll Production Aggle Time                       | Debosio Iono Incebasio hiurobale                                            |                                |                                |                                                    |                                       |
| manzo pra bragin, so 47324 minini mi                             |                                                                             | Evariona dos                   |                                |                                                    |                                       |
| 1 Datidoc.   2 Controp.   3 Testata   4 Altridati                | <u>6</u> Righe   <u>7</u> Totali  <u>8</u> INTRA   <u>9</u> Riferim.        | L Valorio doc.                 | Importa in E/ Vist             | valizza Visualizza Visualizza Salva su disco       | Stato fattura                         |
| Tipo documento                                                   | URA DI ACQUISTO REV CHARGE Caus. magazzino 010 ACQUISTO                     |                                |                                |                                                    |                                       |
| Deposito UUU Deposito principale                                 | Caus. contabile FAH Fattura acquisto rev                                    | charge                         |                                |                                                    |                                       |
| Cli/For                                                          | Num. reg. IVA 1 Registro Acquisti                                           |                                |                                |                                                    |                                       |
| Data documento 17/06/2021 Num. docume                            | nto 71/828/1 / Num. protocolio 0 /                                          |                                | UISTO                          |                                                    |                                       |
| Stato documento Acquisto controllato - A2                        | Area     O00     Area Contabile                                             |                                |                                |                                                    |                                       |
| Data comp. IVA 17/06/2021 Data reg.                              | 17/06/2021 Ora 10:00 Spedizione Pr                                          | iorità                         |                                |                                                    |                                       |
|                                                                  | Date com                                                                    | petenza                        |                                | <b>_</b>                                           |                                       |
| 1                                                                | Inizio                                                                      |                                | AGY102 Pt Visualizz            | zione                                              |                                       |
| A                                                                | Fine                                                                        |                                |                                |                                                    |                                       |
| Appalo                                                           |                                                                             |                                |                                |                                                    |                                       |
| Baggruppagento grecazioni                                        |                                                                             |                                |                                |                                                    |                                       |
| Trattamento Comunicazione 3000 Euro Normale                      | <ul> <li>Modaltà pagamento l'impoto pon frazionato.</li> </ul>              | -                              |                                |                                                    |                                       |
|                                                                  |                                                                             |                                |                                |                                                    |                                       |
|                                                                  |                                                                             |                                |                                |                                                    |                                       |
|                                                                  | Totale quantità Totale documento                                            | Totale a pagare                |                                |                                                    |                                       |
| Pagamento JRD2  Rimessa Diretta 30/60 gg d.f                     | 1,00000 € 122,00                                                            | 100,00                         |                                |                                                    |                                       |
| Ricalcolo totali per FE Visualizza Total                         | i Valuta Conto 6 122,00                                                     | 100,00                         |                                |                                                    |                                       |
|                                                                  |                                                                             |                                |                                |                                                    |                                       |

## Assegnazione tipo documento reverse charge in base a codice fornitore

Il recupero del tipo documento o causale contabile in reverse charge sulla base del fornitore viene effettuato inserendo una apposita codifica composta da tipo documento e codice fornitore, con la seguente sintassi:

TD01\_F<cod. anagrafico fornitore in anagrafica E/>

Nell'immagine seguente viene mostrato un esempio di questo tipo di corrispondenza, in cui al codice fornitore AGYO01 viene associato il tipo documento 090-R (fattura di acquisto in reverse charge) anziché 090 (normale fattura di acquisto).

| 🧃 Corrisp. fatt. el. passiv         | va aziendali                                        |                  | -                           |                       | ×         |
|-------------------------------------|-----------------------------------------------------|------------------|-----------------------------|-----------------------|-----------|
| <u>File M</u> odifica <u>V</u> isua | lizza <u>I</u> nserisci Query Impostazioni <u>c</u> | griglia <u>?</u> |                             |                       |           |
| ြ 📰 🖩 🗙 ဂု   🎙                      | ¶ #≣ 🎇 🔍   ⇐ ▾ ⇒ ▾   🕓   💡                          |                  |                             |                       |           |
| Settore PA                          | SDI - Standard                                      |                  |                             |                       | _         |
| Tipo codifica TipoDoc               | umento Tipologia document                           | 0                |                             |                       |           |
| Codifiche                           |                                                     |                  |                             | Recupera<br>codifiche |           |
| Cod. codifica settore               | Des. Codifica settore                               | Cod. gestionale  | Des. Codifica gestionale    |                       | $\square$ |
| ▶ TD01                              | fattura                                             | 090              | FATTURA DI ACQUISTO         |                       |           |
| TD01_ACC                            | Fattura accompagnatoria                             |                  |                             |                       |           |
| TD01 DIE                            | Esthurs differits                                   | 092              | EATTURA DIECERITA ACOUIETO  |                       |           |
| TD01_FAGY001                        | Fattura fornitore Agyo1 per reverse charge          | 090-R            | FATTURA DI ACQUISTO REV CHA | RGE                   |           |
| 1002                                | abbonkor ankiopo du raktura                         |                  |                             |                       |           |
| TD03                                | acconto/anticipo su parcella                        |                  |                             |                       |           |
| TD04                                | nota di credito                                     |                  |                             |                       |           |
| TD05                                | nota di debito                                      |                  |                             |                       |           |
| TD06                                | parcella                                            | 090              | FATTURA DI ACQUISTO         |                       |           |
| TD15                                | autofattura beni e servizi                          |                  |                             |                       |           |
| TD16                                | integrazione fattura reverse charge interno         |                  |                             |                       |           |
| TD17                                | integrazione/autofattura per acquisto serviz        |                  |                             |                       |           |
| TD18                                | integrazione per acquisto di beni intracomur        |                  |                             |                       |           |
| TD19                                | integrazione/autofattura per acquisto di ber        |                  |                             |                       |           |
| TD20                                | autofattura per regolarizzazione e integrazio       |                  |                             |                       | -         |
| Codice della codifica del set       | tore                                                |                  |                             | /isualizzazione       | _         |

## Integrazione IVA automatica e ricalcolo totale fattura

Se all'interno della fattura viene trovata una natura di esenzione N6.x (corrispondente ad una natura di esenzione di tipo Reverse charge), allora la fattura viene importata, recuperando sulle righe:

- L'aliquota indicata sulle corrispondenze (se diversa da zero)
- L'aliquota indicata sull'anagrafica articoli (IVA acquisti)

Viene quindi calcolato il totale documento tenendo conto dell'IVA integrata, lasciando però inalterato il totale a pagare.

#### NOTA:

La funzione di proposta dell'aliquota IVA in fase di import della fattura reverse charge è disponibile a partire dalle versioni 02.18.17 / 02.19.05 (verificare che il valore del parametro generale fattel\_calcoli\_tot\_old sia = 0).

### **Reverse charge misto**

Nel caso in cui la fattura importata contenga sia righe in esenzione di tipo reverse charge che articoli con regolare aliquota IVA (caso misto), la sostituzione delle aliquote viene effettuata per le sole righe con gli articoli in esenzione.

Se, ad esempio, la fattura ricevuta ha un castelletto IVA con 500 € di imponibile non soggetto e 200 € di imponibile soggetto al 22%, come evidente dalla seguente visualizzazione ministeriale della fattura elettronica:

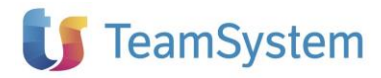

#### Nr. linea: 1

#### Codifica articolo

Tipo: CodFornitore Valore: ART1 Descrizione bene/servizio: Articolo 1 in reverse Quantità: 5.00000 Unità di misura: PZ Valore unitario: 100.00000 Valore totale: 500.00 IVA (%): 0.00 Natura operazione: N6.2 (inversione contabile - cessione di oro e argento puro)

Nr. linea: 2

Codifica articolo

Tipo: CodFornitore Valore: ART2 Descrizione bene/servizio: Articolo No Reverse Quantità: 1.00000 Unità di misura: PZ Valore unitario: 200.00000 Valore totale: 200.00 IVA (%): 22.00

#### Dati di riepilogo per aliquota IVA e natura

Aliquota IVA (%): 0.00 Natura operazioni: N6.2 (inversione contabile - cessione di oro e argento puro) Totale imponibile/importo: 500.00 Totale imposta: 0.00 Esigibilità IVA: I (esigibilità immediata) Riferimento normativo: N.I. art. 40 D.L. 331 c. 5

Aliquota IVA (%): 22.00 Totale imponibile/importo: 200.00 Totale imposta: 44.00 Esigibilità IVA: I (esigibilità immediata)

#### Dati relativi al pagamento

Condizioni di pagamento: TP02 (pagamento completo)

#### Dettaglio pagamento

Modalità: MP12 (RIBA) Data scadenza pagamento: 2021-07-31 (31 Luglio 2021) Importo: 744.00

Al momento dell'importazione, le righe verranno marcate tramite l'indicatore "Sogg. Rev. Charge" e le aliquote di esenzione sostituite come descritto.

Il totale della fattura in esempio, avrà dunque:

| Totale Imponibile = | 700,00 €                                                                            |
|---------------------|-------------------------------------------------------------------------------------|
| Totale IVA =        | 154,00 € (post-integrazione)                                                        |
| Totale documento =  | 854,00 € (post-integrazione)                                                        |
| Totale a pagare =   | 744,00 € (importo a pagare comprende solo IVA degli articoli NON soggetti a reverse |
| charge)             |                                                                                     |

L'evidenza delle righe soggette a reverse charge è presente sia sul documento del ciclo passivo, sia in prima nota (sul castelletto IVA), tramite l'indicatore "Sogg. Rev. charge".

L'autofattura generata, sia in prima nota, sia sul documento ad essa collegato, riporterà i soli importi di imponibile e IVA marcati come soggetti a reverse charge.

#### Generazione del documento autofattura in area vendite

Il documento relativo all'autofattura d'integrazione verrà generato **automaticamente** in fase di **contabilizzazione** (se sarà stato opportunamente associato alla causale contabile dell'autofattura – vedi paragrafo Creazione nuovi tipi documento e causali contabili per autofattura) e sarà possibile visualizzarlo:

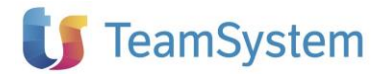

• Nella gestione "Documento unico vendita" del ciclo attivo

#### Oppure

• Da Prima Nota, mediante pulsante "Gs. Autofattura/Integrazione" presente sul tab "Dati generali" della fattura di acquisto reverse che è stata contabilizzata

| Eile Modifica Visualizza Inserisci Query Impostazioni griglia Collegamenti ?         Image: Collegamento Acquisit/Vendite         Data reg. [21/06/2021]       Causale FAH         Nireg.       23         Beg. IVA       1         Registro Acquisiti       Data doc. [21/06/2021]         Valuta       000         EURO (E) - indiretto       Data Cambio [21/06/2021]         Stato       1         I Data generati       2         Regione       Data di stampa nei registri IVA         I Data competenza IVA       01         Attività principale       Data di stampa nei registri IVA         Regione       Data competenza IVA         Data competenza contabile       01         Attività contabile       01         Data di rierim. note variazione       /         Data di rierim. note variazione       /         Cifi Curvic       Curvic         Stato       000         Pata di rierim. note variazione       /         Data competenza contabile       //         Data di rierim. note variazione       /         Data competenza contabile       //         Data direim. note variazione       /         Cifi Curvi       Curvi       Gi Sa. Autofatura/Integrazio | 👩 Prima Nota — 🗆 🗙                                                                                                    |
|----------------------------------------------------------------------------------------------------|----------------------------------------------------------------------------------------------------|
| Image: Internet Acquisit/Vendite         Data reg.       21/06/2021         Auto Pag/Inc.         23       Reg. IVA         1       Registro Acquisiti         Num. Doc.       72/828/1         //       Num Prot.         30 /       Non definito         Vakta       000         EURO (E) - indiretto       Data Cambio 21/06/2021         Stata       1         In Dati generali       2 Righel 4 Akri dati         Vakta       01         Attività principale       Data di stampa nei registri IVA         Regione       Data competenza IVA         Data competenza contabile       21/06/2021         Data competenza contabile       01         Attività contabile       01         Data di ferim. note variazione       /         Cif       CUP         Gas. Autofattura/Integrazione       Gas. Autofattura/Integrazione                                                                                                    | <u>File M</u> odifica <u>V</u> isualizza Inserisci Query Impostazioni griglia <u>C</u> ollegamenti <u>?</u>            |
| Documento Acquisiti/Vendite         Data reg.       21/06/2021         N. reg.       23         Reg.       Num Prot.         30 /       Non definito         Valuta       000         EURO (E) - indiretto       Data dos.         21/06/2021       Num Prot.         30 /       Non definito         Valuta       000         EURO (E) - indiretto       Data Cambio         21/06/2021       Cambio         1.000000       EURO (E) - indiretto         Data generatil.       2 Righe         4.11/14 IVA       01         Attività principale       Data di stampa nei registri IVA         Racgunpamento operaz.       Data competenza IVA         Comunicazione 3000 euro       Normale         Ota reg.       Ota competenza contabile         01       Attività principale         Attività contabile       01         01       Attività principale         Attività contabile       01         01       Attività principale         Areg       000       Area Contabile         010       Attività principale       Iss. Autofattura/Integrazione         CIG       CUP       S. Autofattura/Integraz                                                                        | □□■■× ♀   栗 唖 栗 ≪   ⇔ - ⇒ -   ╚ ඐ   ?                                                                                  |
| Data reg.       21/06/2021       Causele       FAH       Fattura acquisto rev. charge       Tipo reg.         N. reg.       23       Reg. IVA       1       Registro Acquisti       Data doc. [21/06/2021         Num. Doc.       72/828/1       /       Num Prot.       30 /       Non definito •       Auto Pag/Inc.         Valua       000       FURO (6) - indiretto       Data Cambio [21/06/2021       Cambio       1,000000         Stato                                                                                                    | 🛅 Documento Acquisti/Vendite                                                                                           |
| N. reg.       23       Reg.IVA       I Registro Acquisti       Data doc. [21/06/2021]         Num. Doc.       72/828/1       /       Num Prot.       30 /       Non definito       I Auto Pag/Inc.         Valuta       000       EURO (6) - indiretto       Data Cambio [21/06/2021]       Cambio       1,000000         State                                                                                                    | Data reg. 21/06/2021 Causale FAH Fattura acquisto rev.charge Tipo reg.                                                 |
| Num. Doc.       72/828/1       /       Num Prot.       30 /       Non definito       Auto Pag/Inc.         Yaluta       000       EURO (£) - indiretto       Data Cambio       21/06/2021       Cambio       1.000000         State                                                                                                    | N. reg. 23 Reg. IVA 1 Registro Acquisti Data doc. 21/06/2021                                                           |
| Yaluta       000       EURO (6) - indiretto       Data Cambio       1/06/2021       Cambio       1,000000         State                                                                                                    | Num. Doc. 72/828/1 / Num Prot. 30 / Non definito 🗸 🗖 Auto Pag/Inc.                                                     |
| State                                                                                                    | Valuta         000         EURO (€) - indiretto         Data Cambio         21/06/2021         Cambio         1,000000 |
| 1 Dati generali       2 Righe       4 Altri dati         Movimenti IVA       01       Attività principale         Regione       Data di stampa nei registri IVA       21/06/2021         Ragaruppamento operaz       Data competenza IVA       21/06/2021         Comunicazione 3000 euro       Normale       Modalità pagamento       Importo non frazionato         Data competenza contabile       21/06/2021       Data competenza:       Importo non frazionato         Data competenza contabile       01       Attività principale         Attività contabile       01       Attività principale         Attea       000       Area Contabile       Importo non frazionato         Data ifferim, note variazione       //       //       Modalità pagamento         CIG       CUP       Gs. Autofattura/Integrazione                                                                                                    | Stato                                                                                                    |
| Movimenti IVA         Attività IVA         01       Attività principale         Regione       Data di stampa nei registri IVA [21/06/2021].         Raggruppamento operaz.       Data competenza IVA [21/06/2021].         Comunicazione 3000 euro       Normale         Otta competenza contabile       21/06/2021.         Data competenza contabile       21/06/2021.         Data competenza contabile       01         Attività contabile       01         Attività principale                                                                                                    | 1 Dati generali 2 Righe 4 Altri dati                                                                                   |
| Attività principale         Regione         Baggruppamento operaz.         Comunicazione 3000 euro         Normale         Vitività principale         Attività contabile         21/06/2021         Data competenza IVA         Data competenza IVA         21/06/2021         Data competenza IVA         Attività contabile         21/06/2021         Data competenza contabile         21/06/2021         Data competenza contabile         21/06/2021         Data competenza contabile         01       Attività principale         Attività contabile         01       Attività principale         Area       000         Data ifferim. note variazione       /         CIG       CUP       Gs. Autofattura/Integrazione                                                                                                    | Movimenti IVA                                                                                                    |
| Regione       Data di stampa nei registri IVA       21/06/2021         Baggruppamento operaz.       Data competenza IVA       21/06/2021         Comunicazione 3000 euro       Normale       Modalità pagamento       Importo non frazionato         Data competenza contabile       21/06/2021       Date competenza: inizio       / /       Importo non frazionato         Data competenza contabile       01       Attività principale                                                                                                    | Attività IVA 01 Attività principale                                                                                    |
| Baggruppamento operaz.       Data competenza IVA 21/06/2021         Comunicazione 3000 euro       Normale         Data competenza contabile       21/06/2021         Data competenza contabile       21/06/2021         Data competenza contabile       01         Attività contabile       01         Attività contabile       01         Attività contabile       01         Atte a       000         Area       000         Data iferim. note variazione       /         Appalto                                                                                                    | Regione Data di stampa nei registri IVA  21/06/2021                                                                    |
| Comunicazione 3000 euro       Normale       Modalità pagamento       Importo non frazionato         Data competenza contabile       21/06/2021       Date competenza: inizio       / /       Iresf. Lynfa         Attività contabile       01       Attività principale                                                                                                    | Ragguppamento operaz, Data competenza IVA 21/06/2021                                                                   |
| Data competenza contabile       21/06/2021       Date competenza: inizio       /_/fine       /_/fine       /_/         Attività contabile       01       Attività principale                                                                                                    | Comunicazione 3000 euro Normale 💌 Modalità pagamento Importo non frazionato 💌                                          |
| Attività contabile       01       Attività principale         Area       000       Area Contabile         Data riferim. note variazione       /                                                                                                    | Data competenza contabile 21/06/2021 Date competenza: inizio 📝 👘 fine 📝 👘 Trasf. Lynfa                                 |
| Area     000     Area Contabile       Data riferim, note variazione     /       Appalto                                                                                                    | Attività contabile 01 Attività principale                                                                              |
| Data iñferim, note variazione // Num. doc. riferim, note variazione // /<br>Appalto                                                                                                    | Area 000 Area Contabile                                                                                                |
| Appalto CIG CUP Gs. Autofattura/Integrazione                                                                                                    | Data riferim, note variazione //// Num, doc. riferim, note variazione //                                               |
| CIG CUP Gs. Autofattura/Integrazione                                                                                                    | Appalto                                                                                                    |
|                                                                                                    | CIG CUP Gs. Autofattura/Integrazione                                                                                   |
|                                                                                                    |                                                                                                    |
|                                                                                                    |                                                                                                    |
|                                                                                                    |                                                                                                    |
|                                                                                                    |                                                                                                    |
|                                                                                                    |                                                                                                    |
|                                                                                                    |                                                                                                    |

In caso di importazione diretta dell'xml in prima nota o inserimento manuale in prima nota, al salvataggio della fattura di acquisto in reverse charge interno, vengono prima generate le registrazioni contabili di autofattura e giroconto e successivamente viene aperto in inserimento il documento (richiamato da ciclo attivo) associato alla causale contabile dell'autofattura.

Tale documento sarà precompilato e sarà cura dell'utente apportare eventuali modifiche circa le descrizioni proposte per le righe in cui sono riportati, distinti per aliquota, imponibili e IVA oggetto dell'integrazione.

#### Variazione prima nota collegata a documento d'integrazione (precedentemente generato)

Se si effettua una variazione alla fattura di acquisto in prima nota e tale variazione ha un impatto sugli importi di imponibile e castelletto IVA del documento autofattura ad essa collegato, tale documento non viene modificato automaticamente, ma al salvataggio viene data evidenza delle differenze, in modo che l'utente possa rettificare il documento.

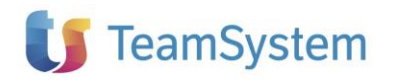

| 🧕 Prima Nota                                                                                                    | - 🗆 X                         |
|----------------------------------------------------------------------------------------------------|-------------------------------|
| <u>File M</u> odifica <u>V</u> isualizza <u>Inserisci</u> Query Impostazioni griglia <u>C</u> ollegamenti <u>?</u>                                                                                                    |                               |
| <br>□ 🖥 🖬 X 🔉   🌉 🗮 🎇 💁 🖕 🗢 ▾   🕓 🗁   💡                                                                                                    |                               |
| 🔚 Documento Acquisti/Vendite                                                                                                    |                               |
| Data reg. 21/06/2021 Causale FAH Fattura acquisto rev.charge Tipo reg.                                                                                                    |                               |
| N. reg. 26 Reg. IVA 1 Registro Acquisti Data doc.                                                                                                    | 21/06/2021                    |
| Num. Doc. 72/B2B/1 / Num Prot. 30 / Non definito 💌                                                                                                    | Auto Pag/Inc.                 |
| Valuta         000         EURO (€) - indiretto         Data Cambio         21/06/2021         Cambio         1,000000                                                                                                    |                               |
| Stato                                                                                                    |                               |
| 1 Dati generali 2 Righe 4 Altri dati 5 Campi liberi                                                                                                    |                               |
| Castelletto IVA -                                                                                                    |                               |
| Page Des Agriumitiva                                                                                                    | 854.00                        |
| IVA Des IVA ric Imponibile in valuta c IVA in valuta doc Contropatita Des conto Natura IVA                                                                                                    | Song rev charge               |
| ▶ 22         ⅣA 22%         200,00         44,00         Merci           ▶ 00         ▶ 04,00%         ► 500,02         101,07         Merci                                                                                                    | Non soggetto a reverse charge |
| Attenzione       Attenzione         Attenzione       Attenzione         Attenzione       Attenzione         Attenzione       Attenzione         Attenzione       Attenzione         Attenzione       Attenzione         Attenzione       Attenzione         Attenzione       Attenzione         Attenzione       Attenzione         Movimentazioni Contabili       Attenzione         Attenzione       Conta         Cit/For       Descrizior         FAH       Ot30002         FAH       Ot401001         Acq mate       Sarà cura dell'utente modificare i dati per rendeli coerenti con l'autofattura generata dalla PN; proseguo ugualmente ? | 0.00                          |
|                                                                                                    | Þ                             |
| Saldaconto         Partite         Coges         Estrato conto         Totali         954.00         954.00         Differenza           Descrizione Causale         Descrizione Conto         Saldo Conto         Descrizione Cliente/Fornitore         Saldo C           Fattura acquisto rev.charge         Acq. mater. di produzione         D         103.136.51         Image: Conto         Saldo Conto                                                                                                    | 0,00<br>/For<br>0,00          |
|                                                                                                    |                               |

E' possibile cancellare il documento autofattura e ricrearlo ex-novo, utilizzando sempre il pulsante Gs. Autofattura/Integrazione presente sul tab "Dati generali".

#### AVVERTENZA:

La cancellazione della fattura in Prima nota verifica se è presente un documento autofattura/integrazione collegato ed in tal caso emette avviso, ma non si tratta di avviso bloccante; proseguendo con la cancellazione, viene eliminata la registrazione in prima nota, ma non il documento collegato, che sarà possibile eventualmente cancellare manualmente tramite il programma documento unico.

E' possibile anche mantenere il documento e re-inserire le registrazioni contabili, avendo cura di far coincidere data e numerazione dell'autofattura contabile con l'autofattura documento.

#### Generazione documento XML da inviare a SdI

Una volta che è stato prodotto il documento relativo all'autofattura in area vendite, la generazione/invio a SdI viene effettuato tramite gli usuali programmi:

- Generazione invio documenti
- Invio fattura elettronica SDI

Le autofatture avranno la caratteristica di avere come cliente destinatario l'azienda stessa, quindi occorrerà avere preventivamente configurato l'an. azienda anche come "cliente", con l'impostazione dei dati necessari alla trasmissione della fattura elettronica (<u>vedi impostazione del campo</u> <u>Cessionario</u>).

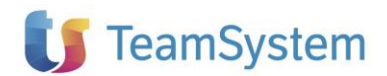

| 🧃 Generazione invio do                      | cumenti                                                                                                    |                        |           |                             |             |          |            |          |                |             | - 0         | ×     |
|---------------------------------------------|----------------------------------------------------------------------------------------------------|------------------------|-----------|-----------------------------|-------------|----------|------------|----------|----------------|-------------|-------------|-------|
| <u>F</u> ile Impostazioni grig              | lia <u>?</u>                                                                                                   |                        |           |                             |             |          |            |          |                |             |             |       |
|                                             | 🕓 🤋 Ese                                                                                                    | cuzione Immediata      | -         |                             |             |          |            |          |                |             |             |       |
| Parametri aggiuntivi Selezioni Carica righe |                                                                                                    |                        |           |                             |             |          |            |          |                |             |             |       |
| Entrambe<br>Da generare                     | Entrambe     PA       Data inizio     06/06/2014   Formato corrente 1.21 Data obbligo nuovo formato 02/12/2021 |                        |           |                             |             |          |            |          |                |             |             |       |
| Esporta su disco                            | J✔ Invia                                                                                                    | Higenera ger           | herati    |                             |             |          |            |          | here           |             |             |       |
| Elabora Flusso                              | LI/For contr.                                                                                                  | Hagione sociale        | Lipo doc. | Ues. Tipo doc.              | » Data doc. | N' Prot. | Serie doc. | Generato | Validato       | Stato invio |             |       |
| ▶   B2B                                     | AGYUU2                                                                                                    | Azienda Agyo ricezione | 022-AUI   | AUTOFATT INTRA BENI (TD10)  | 28/06/2021  | 4        | AUT        | No       |                |             |             | 4 U   |
| D2D                                         | AGY002                                                                                                    | Azienda Agyo ricezione | 022-AUI   | AUTOFATT INTRA DENI (TD10)  | 20/06/2021  | 5        | AUT        | No       |                |             |             | 4 U   |
| B2B                                         | AGY002                                                                                                    | Azienda Agyo ricezione | 022-AUI   | AUTOFATT INTRA BENI (TD19)  | 28/06/2021  | 7        | AUT        | No       |                |             |             | 4 U   |
| B2B                                         | AGY002                                                                                                    | Azienda Agyo ricezione | 022-401   | AUTOFATT INTRA BENI (TD18)  | 29/06/2021  | 8        |            | No       |                |             |             | 4 H   |
| B2B                                         | AGY002                                                                                                    | Azienda Aguo ricezione | 022-401   | ALITOFATT INTRA BENI (TD18) | 29/06/2021  | 9        | AUT        | No       |                |             |             | 1 II  |
| B2B                                         | AGY002                                                                                                    | Azienda Agyo ricezione | 022-AUI   | AUTOFATT INTBA BENI (TD18)  | 29/06/2021  | 10       | AUT        | No       |                |             |             | 1 U   |
| B2B                                         | AGY002                                                                                                    | Azienda Agyo ricezione | 022-AUR   | AUTOFATT REV.CHARGE (TD16)  | 29/06/2021  | 7        | RVC        | No       |                |             |             | 1 II  |
|                                             |                                                                                                    |                        | •<br>     |                             |             |          |            |          |                |             |             |       |
|                                             |                                                                                                    |                        |           |                             |             |          |            |          | <u>S</u> elezi | iona tutto  | Deseleziona | tutto |
|                                             |                                                                                                    |                        |           |                             |             |          |            |          |                |             |             |       |

Sul cruscotto delle fatture inviate in TS-Digital, si può notare che il flusso utilizzato è "AUTO FATTURA" e non "SDIPR", come per le usuali fatture del ciclo attivo.

| Mittente          | Destinatario                  | ∀ Numero                    | ∀ Data doc | The second second se | ‡ ∀ Importo | Flusso       | V Stato | $\nabla$ | DA 🛛                       | Azior |
|-------------------|-------------------------------|-----------------------------|------------|----------------------------------------------------------------------------------------------------|-------------|--------------|---------|----------|----------------------------|-------|
| Azienda Fornitore | (01401810401) Azienda Agyo ri | cezione (01401810401) 7/RVC | 29/6/2021  | 30/6/2021                                                                                                    | 610,00 €    | AUTO FATTURA | EMESSA  |          | $\langle \uparrow \rangle$ |       |